## Manual to enter invoices to the portals of Peru, Ecuador and

IING

P&G DO SOME

## Costa Rica.

| Step 1:<br>Select the flag of the<br>country to which the<br>invoice is going to be<br>entered.                                  | PREG   Recepción de Factura Electrónica   BERVENIDO AL SISTEMA DE RECEPCIÓN DE FACTURA ELECTRÓNICA DE P&G   Favor de seleccionar el país al cual desea enviar su facturación   Image: Image: |
|----------------------------------------------------------------------------------------------------|----------------------------------------------------------------------------------------------------|
| <b>Step 2:</b><br>Enter the tab called<br>"Facturas" & select<br>"Envio".                                                        | miércoles, 20 octubre 2021<br>11:37:53 AM<br>Usuarios Factures Sistema Proveedores Catálogos Salir<br>Consulta PDF Envío Envío Comprobante PDF Consultas Score Card BDF Rechazo Factura                                                                                                    |
| Step 3:<br>Select the type of<br>document you want to<br>enter the portal, either:<br>• Invoice<br>• Credit note<br>• Debit note | Seleccione el tipo de comprobante que desea cargar.<br>O Factura<br>O Nota de crédito<br>O Factura / Nota de débito                                                                                                    |
| Step 4:<br>Enter the XML and PDF of<br>the invoice and click on<br>"Cargar"                                                      | Envio de comprobantes<br>Factura (XML)<br>Archivo de Soporte (PDF)<br>Tamaño máximo del archivo: 5 MB<br>Cargar                                                                                                    |

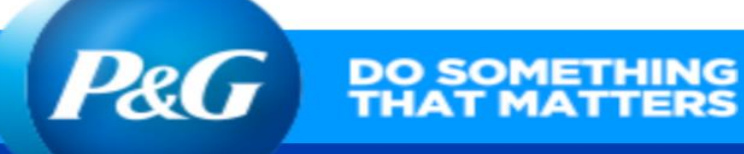

| Select if it is "With<br>purchase order" or<br>"Without purchase<br>order"<br>With purchase order<br>must include:<br>• PO<br>• SAP Box | Primeramente seleccione el 1<br>Con Orden de Compra<br>* Purchase Order / Orden de Compr<br>* Scheduling Agreement (SA) y Líne<br>* Entry Sheet<br>* Spool Reference<br>* SAP Box / Caja SAP<br>Número de Nota de Entrega / Deliver<br>Good Receipt (GR) / Número de Con<br>Número de Parqueo / Park Number ( | tipo de comprobante adecuado para edición de la Addenda.<br>Sin Orden de Compra C<br>Cancelar  a y Linea  a Seleccione  ry Note  firmación  (Egresos o Creditos)  Enviar |
|----------------------------------------------------------------------------------------------------|----------------------------------------------------------------------------------------------------|----------------------------------------------------------------------------------------------------|
| Step 6:<br>No purchase order must<br>include:<br>• Approver email<br>• SAP Box                                                          | Seleccion<br>Con Orden de Compra C                                                                                                    | e el tipo de comprobante que desea cargar.<br>) Sin Orden de Compra<br>Cancelar                                                                                          |
|                                                                                                    | * Folio                                                                                                    | 001006027272836                                                                                                    |
|                                                                                                    | * Aprobador Email/ Correo E                                                                                                    | lectrónico                                                                                                    |
|                                                                                                    | * SAP Box / Caja SAP                                                                                                    | Seleccione V                                                                                                    |
|                                                                                                    | Cuenta (S)                                                                                                    |                                                                                                    |
|                                                                                                    | Centro(S) de Costos                                                                                                    |                                                                                                    |
|                                                                                                    |                                                                                                    |                                                                                                    |

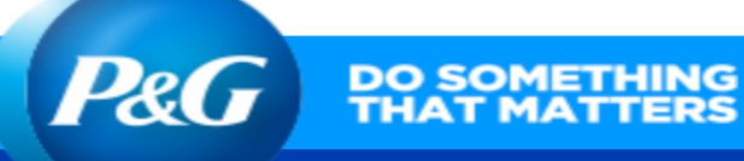

| Important      |                            |                            |     |
|----------------|----------------------------|----------------------------|-----|
| note:          | Factura (XML)              | Archivo de Soporte (PDF)   |     |
| If you want to | Choose File No file chosen | Choose File No file chosen | 0   |
| upload more    |                            |                            |     |
| than one       |                            | 0                          |     |
| invoice, press |                            | Cargar                     |     |
| the "+"        |                            |                            |     |
| symbol and     |                            |                            |     |
| multiple       |                            |                            |     |
| spaces will be |                            |                            |     |
| displayed      |                            |                            |     |
| where you      | Factura (XML)              | Archivo de Soporte (PDF)   |     |
| can upload     | Choose File No file chosen | Choose File No file chosen | 0   |
| several XML    |                            |                            | 0.0 |
| and PDF, click | Choose File No file chosen | Choose File No file chosen | 00  |
| on "Cargar"    | Choose File No file chosen | Choose File No file chosen | 00  |
| and complete   |                            |                            |     |
| the            |                            |                            |     |
| addendum       |                            | Cargar                     |     |
| the entered    |                            |                            |     |
| invoicos       |                            |                            |     |
| involces.      |                            |                            |     |
|                |                            |                            |     |